PHITS を Windows 用 gfortran で利用する際の手順書 2019/3/4

PHITS が正しくコンパイルできるのは gfortran 4.8 及び 7 シリーズ以降です。それ以外での動作は保証できませんので、下記の手順に従って適合 version をインストールしてください。なお、gfortran でコンパイルする場合、OpenMP オプションは利用できませんのでご注意ください。また、PHITS は Intel Fortran でコンパイルした方が高速化されますので、可能であれば Intel Fortran の利用をお勧めいたします。Intel Fortran は、学生であれば無償で利用可能です(<u>https://software.intel.com/en-us/qualify-for-free-software/student</u>参照)。

- 1. gfortran のダウンロード&インストール
- ✓ <u>https://sourceforge.net/projects/mingw-w64/files/?source=navbar</u> にアクセス
- ✓ 左上にある「Download Latest Version」をクリックしてインストーラをダウンロード
- ✓ ダウンロードした exe ファイルを実行し, Version は最新版(もしくはそれ以外の適合 version)を選択し, Architecture は 64bit であれば x86\_64, 32bit であれば i686 を選 択。それ以外は,変更の必要なし。あとは「next」を押してインストールを完了させる
- 2. gfortran を用いた PHITS のコンパイル
- ✓ gfortran をインストールしたフォルダにある mingw-w64.bat をダブルクリックしてコ マンドプロンプトを開く
- ✓ phits¥src フォルダに移動して mingw32-make としてコンパイル開始。その際,あらかじめ makefile を編集し、ENVFLAGS = WinGfort とする。また、OpenMP や MPI は利用しない。古い makefile だとうまくコンパイルできない可能性がありますので、 必ず PHITS 最新版に含まれる makefile をお使い下さい。
- 3. gfortran でコンパイルした PHITS の実行
- ✓ 作成された phits\_WinGfort.exe を phits¥bin フォルダにコピーする
- ✓ phits¥bin フォルダにある phits.bat の 2 行目付近に, mingw-w64.bat の 2 行目に書 かれている set PATH=C:¥Program Files¥mingw-64¥... の行をコピー&ペースト して PATH を通す。また, phits.bat に書かれている PHITS\_EXE パラメータを, 作成 した実行ファイル名(c:¥phits¥phits\_WinGfort.exe)に変更する。
- ✓ 従来と同じ方法(送る→PHITS,もしくは TeraPad から PHITS を実行)で PHITS を 実行する。その際, OpenMP は使えないので注意する必要がある
- ✓ PHITS 実行後に Note: The following floating-point exceptions are signaling: IEEE\_DENORMAL のような警告が出るが無視してよい